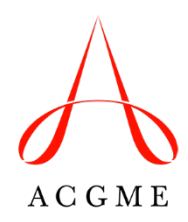

# Rural Data Enhancement Year 1 Taxonomy of Sponsoring Institutions and Participating Sites Accreditation Data System Walkthrough

This handout provides a walkthrough of the changes in the Accreditation Data System (ADS) as part of Year 1 of the rural data enhancement (RDE) project, including the updated taxonomy for Sponsoring Institutions and participating sites (Sponsoring Institution-level updates), as well as the identification of participating sites for patient care (program-level update).

Click on a link to see an overview of the desired section of the July 2023 ADS Annual Update:

- Sponsoring Institution Information (including new taxonomy information)
- Participating Sites (Sponsoring Institution View)
- Participating Sites (Program View)

### **Sponsoring Institution Information**

- 1. Log into ADS as a DIO or institutional coordinator.
- 2. Click on the "Institution" tab.

Overview Institution Participating Sites Sponsored Programs 🗸 Institutional Review CLER Uploads Reports 🛛 Help Center 🗸 🛓 🗸 Logout

- 3. The "Learning and Working Environment for Residents/Fellows" field shows whether or not the Sponsoring Institution is also a participating site.
  - There will be slight changes in the Sponsoring Institution taxonomy options if the Sponsoring Institution is also listed as a participating site (see <u>#9 below</u>).
  - Email <u>SponsoringInstitutions@acgme.org</u> to change this answer.
- 4. Click the "Edit Info" button under "Summary" to update the Sponsoring Institution information, including the new taxonomy fields. *These fields will become required as of July 2024.*

| act Site Visit Date: June 07, 2022                                                                                   |                                                                                              |           |
|----------------------------------------------------------------------------------------------------|----------------------------------------------------------------------------------------------|-----------|
| Date of Next Site Visit (Approximate): August 01, 2023<br>Self-Study Due Date (Scheduled): April 01, 2027            |                                                                                              |           |
| 10-Year Site Visit (Approximate): April 01, 2029<br>Last CLER Site Visit Date: October 01, 2019                      |                                                                                              |           |
| Next CLER Site Visit Date: No Information Currently Present                                                          | If your response is "yes," a                                                                 |           |
| expire and Working Emissionment for Decidents (Follows: No                                                           | as the Sponsoring Institution will be                                                        |           |
| coming and working charlonment for Residents/Fellows. No                                                             | available for programs to select. To                                                         |           |
| Summary                                                                                                    | <ul> <li>change your response, contact</li> <li>SponsoringInstitutions@acgme.org.</li> </ul> | Edit Info |
|                                                                                                    |                                                                                              |           |
|                                                                                                    |                                                                                              |           |
|                                                                                                    |                                                                                              |           |
| Ownership or Control Type: No Information Currently Present<br>Type of Institution: No Information Currently Present |                                                                                              |           |

5. Updated fields for "Ownership or Control Type," an open text box to "Name the owning/controlling entity," and the "Type of Sponsoring Institution" will display under "Sponsoring Institution Information."

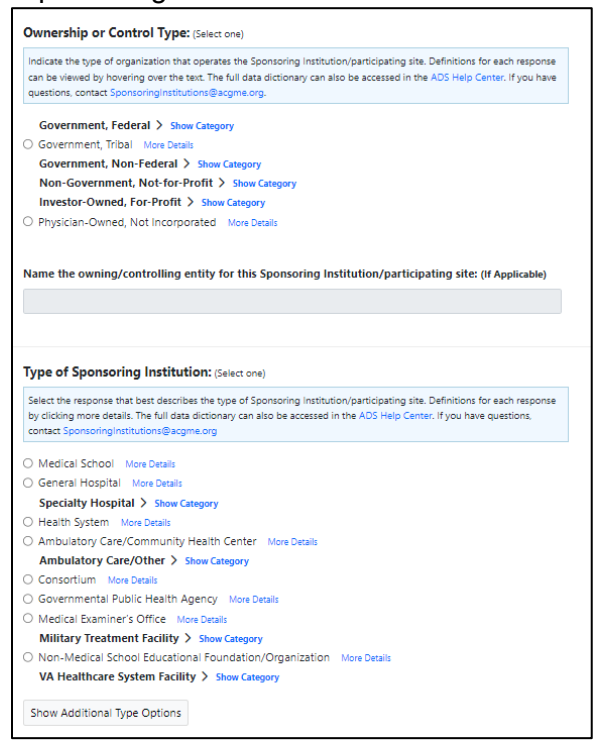

 Click "Show Category" to see sub-types; click "More Details" to see a description/definition. The full Data Dictionary will open in a new tab when clicking the "ADS Help Center" link provided.

| Indicate the type of organization that operates the Sponsoring Institution/participating site. Definition<br>can be viewed by hovering over the text. The full data dictionary can also be accessed in the<br>ADS He<br>questions, contact SponsoringInstitutions@acgme.org. | ons for each response<br>Ip Cente If you have |
|----------------------------------------------------------------------------------------------------|-----------------------------------------------|
| Government, Federal > Show Category                                                                                                    |                                               |
| Government, Tribal More Details                                                                                                    |                                               |
| Government, Non-Federal > Show Category                                                                                                    |                                               |
| Non-Government, Not-for-Profit > Show Category                                                                                                    |                                               |
| Investor-Owned, For-Profit > Hide Category                                                                                                    |                                               |
| Controlled on a for-profit basis by an individual, partnership, or a profit-making corporation.                                                                                                    |                                               |
| 🔿 Individual                                                                                                    |                                               |
| O Partnership                                                                                                    |                                               |
| O Corporation                                                                                                    |                                               |
| Physician-Owned, Not Incorporated Less Details                                                                                                    |                                               |

7. After selecting an answer for the "Ownership or Control Type," enter text in the "Name the owning/controlling entity" field.

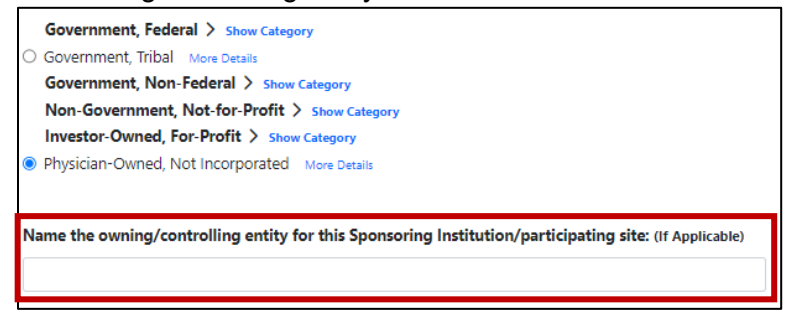

8. Under "Type of Sponsoring Institution," click "Show Additional Type Options" to see additional categories. Selecting "Other (please specify)" will prompt the need to enter text.

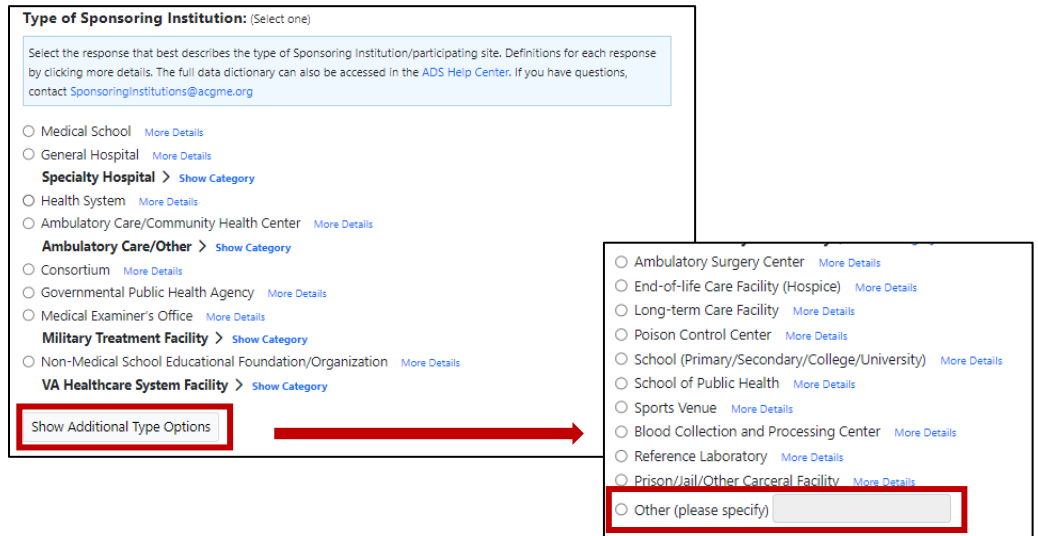

- If the Sponsoring Institution is also a participating site (indicated by a "Yes" answer in the "Learning and Working Environment for Residents/Fellows" field – <u>see #3 above</u>), the following options under "Type of Sponsoring Institution" will *not* be available:
  - Health System
  - Consortium
  - Non-Medical School Educational Foundation/Organization

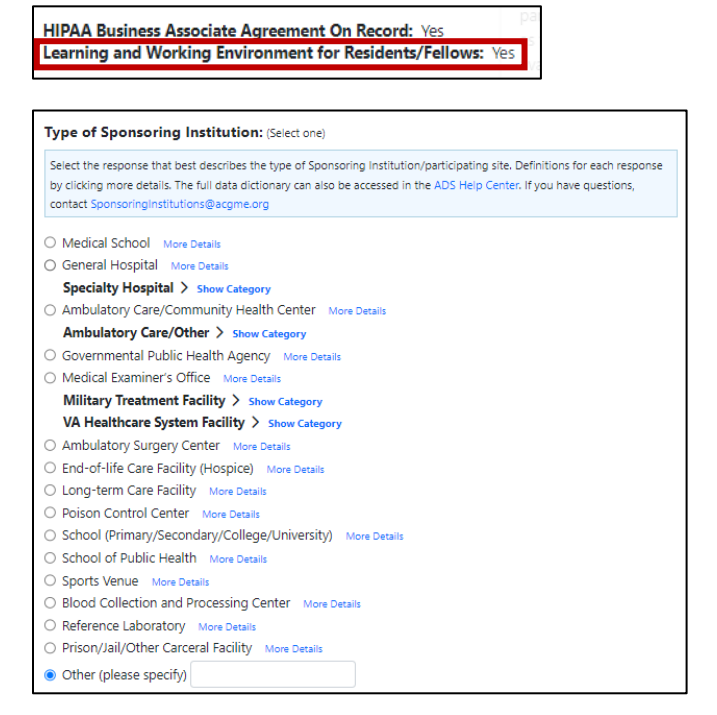

10. The "Type of Participating Site" will be auto-populated by the "Type of Sponsoring Institution" selected.

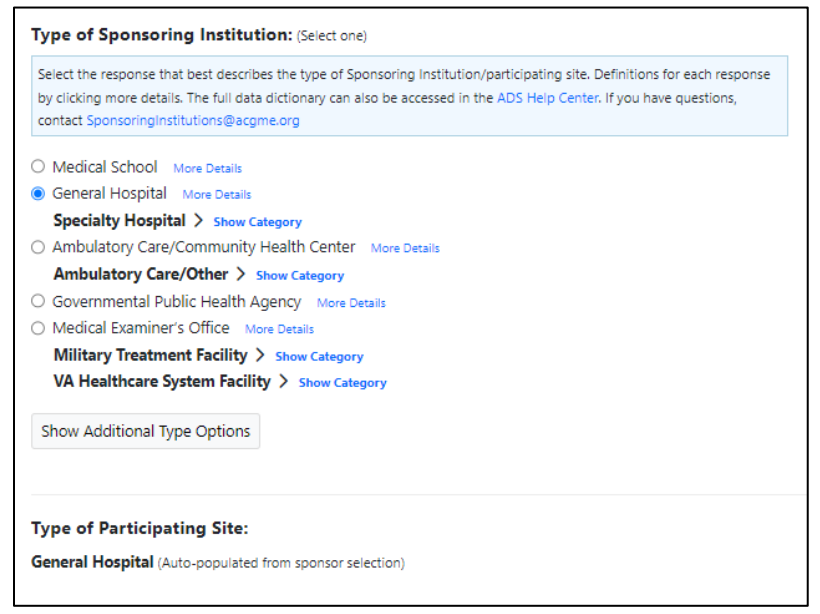

11. Enter the AHA ID and CMS Certification ID (if applicable).

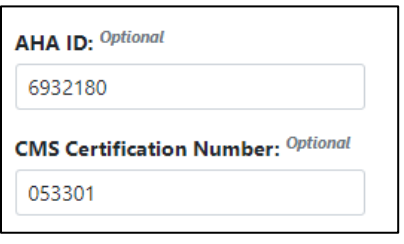

## 12. Enter/update the DIO Address.

| 2. DIO Address     | The DIO address should be the most                                       |   |                 |
|--------------------|--------------------------------------------------------------------------|---|-----------------|
| Address Line 1:* 🕄 | commonly used street address for the<br>primary business location of the |   | Address Line 3: |
|                    | Sponsoring Institution.                                                  |   |                 |
| City:*             | State:*                                                                  |   | Zip Code:*      |
|                    | Select                                                                   | ~ |                 |

#### 13. Enter/confirm the billing address.

| 3. Billing Information       |                                |   |                 |  |
|------------------------------|--------------------------------|---|-----------------|--|
| The billing address is the s | ame as the DIO mailing address |   |                 |  |
| Address Line 1:*             | Address Line 2:                |   | Address Line 3: |  |
|                              |                                |   |                 |  |
| City:*                       | State:*                        |   | Zip Code:*      |  |
|                              | Select                         | ~ |                 |  |
|                              |                                |   |                 |  |

14. Identify the Primary Site Visit Location. If it is not the same address as the Sponsoring Institution, select the location from the drop-down menu of the Sponsoring Institution's participating sites.

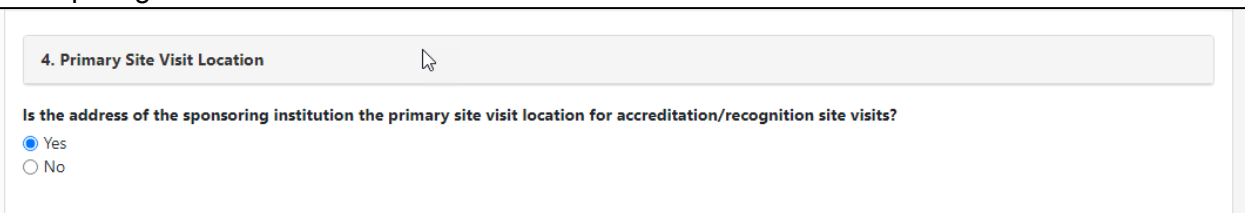

| 4. Primary                                           | Site Visit Location                                                                                                    |
|------------------------------------------------------|----------------------------------------------------------------------------------------------------|
| Is the addres                                        | of the sponsoring institution the primary site visit location for accreditation/recognition site visits?                                                                                                    |
| ○ Yes                                                |                                                                                                    |
| 🔘 No                                                 |                                                                                                    |
| Select a partic<br>efficiently sch<br>other sites as | pating site to designate as the location for an accreditation/recognition site visit of the sponsoring institution. Designating a site allows the ACGME<br>dule site visits. The sponsoring institution may change the designation at any time. Designating a site does not preclude the ACGME from visiting<br>art of a scheduled site visit. |
| Select Prima                                         | v Site Visit Location                                                                                                    |

15. If "General Hospital" or a sub-type of "Specialty Hospital" is selected as the "Type of Sponsoring Institution," specify the hospital/medical school relationship under "Medical School Affiliations" using the definitions provided.

| 5. Medical School Affiliations                                                                                                    |                                                                                                    |                                                                                          |
|----------------------------------------------------------------------------------------------------|----------------------------------------------------------------------------------------------------|------------------------------------------------------------------------------------------|
| Filter Medical School Affiliations                                                                                                    |                                                                                                    | Q                                                                                        |
|                                                                                                    | Hospital/Medical School Relationship:                                                                                                    |                                                                                          |
| + Add                                                                                                    | Not Specified        Not Specified     Integrated       Independent                                                                                | Û                                                                                        |
| Hospital/Medical School Relationship Definitions:                                                                                                    |                                                                                                    |                                                                                          |
| Integrated The hospital is organizationally and administratively integra<br>and post-graduate medical learners from the affiliated medical school; it<br>involving patients of the hospital.                   | ted with one or more medical schools. The hospital is the principal site f<br>t conducts medical, academic, and/or commercial human subjects resea | or the education of both medical students<br>rch under multiple approved protocols       |
| Independent The hospital is organizationally and administratively affilia<br>both medical students and post-graduate medical learners from the affil<br>approved protocols involving patients of the hospital. | ated (but not integrated) with one or more medical schools. The hospita<br>liated medical school; it conducts medical, academic, and/or commercia  | I is the principal site for the education of<br>I human subjects research under multiple |

16. Once selections have been made, click the "Save" button at the top of the screen. Note: if either an "Ownership or Control Type" or "Type of Sponsoring Institution" is the only selection, a message will be sent indicating the need to select both. Click the "Cancel" button to return to the Institution page without saving changes.

|--|

## Participating Sites (Sponsoring Institution View)

- 1. Log into ADS as a DIO or Institutional Coordinator.
- 2. Click on the "Participating Sites" tab.

| Overview | Institution | Participating Sites | Sponsored Programs 🗸 | Institutional Review | CLER | Uploads | Reports | Help Center 🗸 | ≜ ~ | Logout |
|----------|-------------|---------------------|----------------------|----------------------|------|---------|---------|---------------|-----|--------|
| Overview | Institution | Participating Sites | Sponsored Programs 🗸 | Institutional Review | CLER | Uploads | Reports | Help Center 🗸 | ≜ ∽ | Logout |

3. Click to expand and read the updated "Instructions," "Participating Site Definition," and "Sponsoring Institution Definition" information.

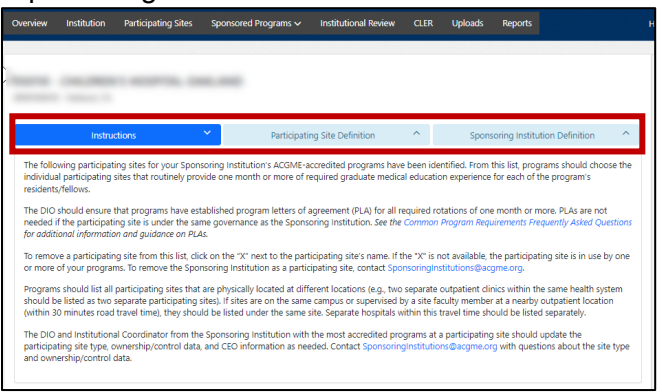

- 4. Under "Participating Site Information," two new icons may appear:
  - The "not in use" indicator identifies a Sponsoring Institution's participating sites that are not currently listed in its sponsored programs' list of participating sites. These sites should be removed from the Sponsoring Institution's list of participating sites if they will not be used by program(s).
  - The "star" indicator identifies a Sponsoring Institution's participating sites to which the Sponsoring Institution sends the largest number of programs. As of July 2023, DIOs and institutional coordinators are responsible for updating the participating site type, ownership/control type, and CEO information of their Sponsoring Institution's "most used" participating sites.

| Participating Site Information |    |            | Manage Email | + Add Site     |   |
|--------------------------------|----|------------|--------------|----------------|---|
|                                |    |            |              | Filter Results |   |
| ID 🗘 Site Name                 |    | ≎ AHA ID ≎ | CCN \$       | Location       | ÷ |
|                                |    |            |              |                |   |
|                                |    |            |              |                |   |
|                                |    |            |              |                |   |
|                                |    |            |              |                |   |
| -                              |    |            |              |                |   |
| = <b>*</b>                     |    |            |              |                |   |
|                                | SE |            |              |                |   |

5. Click the red "X" next to the "not in use" participating site to remove it and click "Confirm" to delete it.

| Participating Site Information                                      |       |     |       | Manage Email   | + Add Site |
|---------------------------------------------------------------------|-------|-----|-------|----------------|------------|
|                                                                     |       |     |       | Filter Results |            |
| ID 🗘 Site Name                                                      | AHA I | 2 0 | CCN 0 | Location       | ٥          |
|                                                                     |       |     |       |                |            |
|                                                                     |       |     |       |                |            |
|                                                                     |       |     |       |                |            |
|                                                                     |       |     |       |                |            |
|                                                                     |       |     |       |                |            |
| · · · · · · · · · · · · · · · · · · ·                               |       |     |       |                |            |
| A NOT IN USE                                                        |       |     |       |                | ×          |
|                                                                     |       | _   |       |                | d          |
| Delete Institution X                                                | ]     |     |       |                |            |
| Do you want to delete the ' ' from the list of participating sites? |       |     |       |                |            |
| Cancel Confirm                                                      |       |     |       |                |            |

6. Click the "Edit" button next to a starred participating site to edit its information. Note: Sponsoring Institutions that are also participating sites will not have a star next to them, as the DIO and institutional coordinator(s) are the only people able to edit their own Sponsoring Institution information.

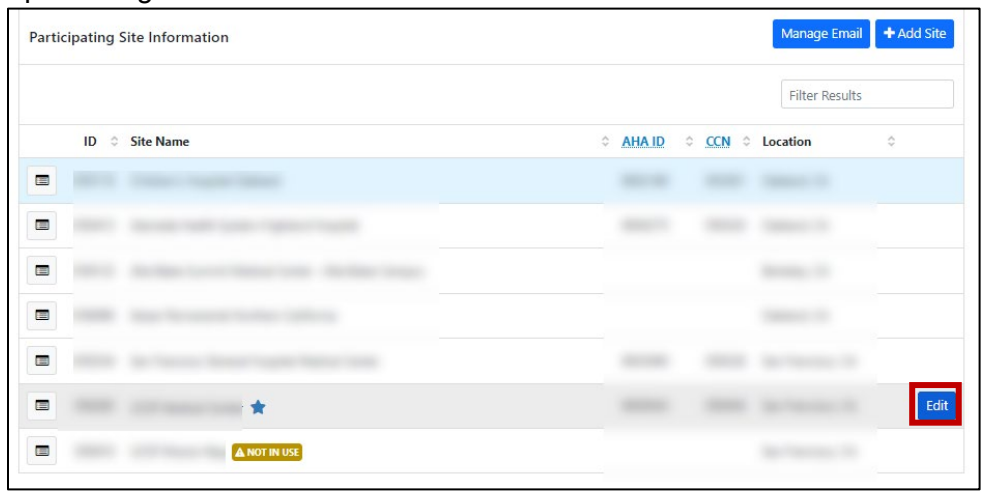

7. Updated fields for "Ownership or Control Type," an open text box to "Name the owning/controlling entity," and the "Type of Participating Site" will display.

| Government, Frider J Show Category Government, Non-Federal S Show Category Non-Government, Not-For-Profit S Show Category Investor-Owned, For-Profit S Show Category Physician-Owned, Not Incorporated More Details Wame the owning/controlling entity for this Sponsoring Institution/participating site: (if Applicable)  Fype of Participating Site: (Select one) Select the response that bear describes the type of Sponsoring Institution/participating site. (if Applicable)  Fype of Participating Site: (Select one) Select the response that bear describes the type of Sponsoring Institution/participating site. Definitions for each response by clicking more details. The full data dictionary can also be accessed in the ADS Help Center. If you have questions, contact SponsoringInstitutions@acgme.org Medical School More Details Specialty Hospital > Show Category Ambulatory Care/Community Health Center More Details Multitary Treatment Facility > Show Category Ambulatory Care/Cotter > Show Category Ambulatory Care/Cotter > Show Category Ambulatory Care Potter More Details Did Care Facility More Details Did Care Facility More Details Did Care Facility More Details Did Care Facility More Details Did Care Facility More Details Did Care Facility More Details Did Care Facility More Details Did Care Facility More Details Did Collection and Processing Center More Details Did Collection and Processing Center More Details Poison Cantrol Center More Details Prison/Ali/Other Carceral Facility More Details Prison/Ali/Other Carceral Facility More Details Prison/Ali/Other Carceral Facility More Details Prison/Ali/Other Carceral Facility More Details Prison/Ali/Other Carceral Facility More Details Prison/Ali/Other Carceral Facility More Details Prison/Ali/Other Carceral Facility More Details Prison/Ali/Other Carceral Facility More Details Prison/Ali/Other Carceral Facility More Details Prison/Ali/Other Carceral Facility More Details Prison/Ali/Other Carceral Facility More Details Prison/Ali/Other Carceral Facility More Details Prison/Ali/Other                 | over the text. The full data                                                                                                    | cation that operates the Sponsoring Institution/participating site. Definitions for each response can be viewed by hovering<br>dictionary can also be accessed in the ADS Help Center. If you have questions, contact Sponsoringinstitutions@acgme.org.                                                                                                    |
|----------------------------------------------------------------------------------------------------|----------------------------------------------------------------------------------------------------|----------------------------------------------------------------------------------------------------|
| <ul> <li>Government, Tribal More Details         Government, Non-Federal &gt; Show Category         Non-Government, Non-Federal &gt; Show Category         Investor-Owned, For-Profit &gt; Show Category         Physician-Owned, Not Incorporated More Details         Name the owning/controlling entity for this Sponsoring Institution/participating site: (if Applicable)         Type of Participating Site: (Select one)         Select the response that best describes the type of Sponsoring Institution/participating site. Definitions for each response by clicking more details. The         full data dictionary can also be accessed in the ADS Help Center. If you have questions, contact SponsoringInstitutions@acgme.org         Medical School More Details         General Hospital More Details         General Hospital More Details         General Hospital More Details         General Hospital More Details         General Hospital More Details         General Hospital More Details         General Hospital More Details         General Hospital More Details         General Hospital More Details         General Hospital More Details         General Hospital More Details         General Hospital More Details         General Hospital More Details         General Hospital More Details         Governmental Public Health Agency More Details         Medical Examiner's Office More Details         Medical Examiner's Office More Details         Medical Examiner's Office More Details         Medical School Surgery Center More Details         End-of-life Care Facility (Hospice) More Details         End-of-life Care Facility More Details         School (Primary/Secondary/College/University) More Details         School (Primary/Secondary/College/University) More Details         School (Primary/Secondary/College/University) More Details         School (Primary/Secondary/College/University) More Details         School (Primary/Secondary/College/University) More Details         School (Primary/Secondary/College/University) More Details         Schoo</li></ul> | Government, Federa                                                                                                    | al > Show Category                                                                                                    |
| Government, Non-Federal > Show Category Non-Government, Not-for-Profit > Show Category Investor-Owned, For-Profit > Show Category Physician-Owned, Not Incorporated More Details Name the owning/controlling entity for this Sponsoring Institution/participating site: (If Applicable)  Type of Participating Site: (Select one)  Select the response that best describes the type of Sponsoring Institution/participating site. Definitions for each response by clicking more details. The full data dictionary can also be accessed in the ADS Help Center. If you have questions, contact SponsoringInstitutions@acgme.org  Medical School More Details General Hospital > Show Category Ambulatory Care/Community Health Center More Details Medical Examiner's Office More Details Medical Examiner's Office More Details Military Treatment Facility > Show Category Ambulatory Surgery Center More Details End-of-life Care Facility (Mospice) More Details End-of-life Care Facility (Mospice) More Details End-of-life Care Facility More Details School (Primary/Secondary/College/University) More Details School (Primary/Secondary/College/University) More Details Prisor/All/Other Carceral Facility More Details Prisor/All/Other Carceral Facility More Details Prisor/All/Other Carceral Facility More Details Prisor/All/Other Carceral Facility More Details Prisor/All/Other Carceral Facility More Details Prisor/All/Other Prisolity Prisor/All/Other Prisolity Prisor/All/Other Prisolity Prisor/All/Other Prisolity Prisor/All/Other Prisolity Prisor/All/Other Prisolity Prisor/All/Other Prisolity Prisor/All/Other Prisolity Prisor/All/Other Prisolity Prisor/All/Other Prisolity Prisor/All/Other Prisor/All/Other Prisor/All/Other Prisolity Prisor/All/Other Prisolity Prisor/Prisor/P                | O Government, Tribal                                                                                                    | More Details                                                                                                    |
| Non-Government, Not-for-Profit > Show Category Investor-Owned, For-Profit > Show Category Physician-Owned, Not Incorporated More Details Name the owning/controlling entity for this Sponsoring Institution/participating site: (if Applicable)  Type of Participating Site: (Select one) Select the response that best describes the type of Sponsoring Institution/participating site. Definitions for each response by clicking more details. The full data dictionary can also be accessed in the ADS Help Center. If you have questions, contact SponsoringInstitution@acgme.org Medical School More Details General Hospital More Oetails Specialty Hospital > Show Category Ambulatory Care/Other > Show Category Governmental Public Health Agency More Details Military Treatment Facility > Show Category Ambulatory Surgery Center More Details End-of-life Care Facility (Hospice) More Details End-of-life Care Facility (Hospice) More Details End-of-life Care Facility (Hospice) More Details School of Public Health More Details School of Public Health More Details School of Public Health More Details Polson Control Center More Details School of Public Health More Details Polson Control Center More Details Polson Control Center More Details Polson Control Center More Details Polson Control Center More Details Physical Public Health More Details Physical Public Health More D                | Government, Non-F                                                                                                    | ederal > Show Category                                                                                                    |
| Investor-Owned, For-Profit > Show Category         Physicilan-Owned, Not Incorporated More Details         Name the owning/controlling entity for this Sponsoring Institution/participating site: (if Applicable)         Type of Participating Site: (Select one)         Select the response that best describes the type of Sponsoring Institution/participating site. Definitions for each response by clicking more details. The full data dictionary can also be accessed in the ADS Help Center. If you have questions, contact SponsoringInstitution@acgme.org         Medical School More Details         General Hospital More Details         Specialty Hospital > Show Category         Ambulatory Care/Community Health Center More Details         Ambulatory Care/Other > Show Category         Governmental Public Health Agency More Details         Military Treatment Facility > Show Category         Ambulatory Surgery Center More Details         End-of-life Care Facility (Hospice) More Details         Polson Control Center More Details         School (Primary/Secondary/College/University) More Details         School OPublic Health More Details         School OPublic Health More Details         School OPublic Health More Details         School OPublic Health More Details         School OPublic Health More Details         School OPublic Health More Details         School OPublic Health More Details         School OPubl                                                                                                    | Non-Government, N                                                                                                    | Iot-for-Profit > Show Category                                                                                                    |
| Physician-Owned, Not Incorporated More Details  Name the owning/controlling entity for this Sponsoring Institution/participating site: (If Applicable)  Type of Participating Site: (Select one)  Select the response that best describes the type of Sponsoring Institution/participating site. Definitions for each response by clicking more details. The full data dictionary can also be accessed in the ADS Help Center. If you have questions, contact SponsoringInstitution@acgme.org  Medical School More Details General Hospital More Details General Hospital Show Category Ambulatory Care/Othery Show Category Governmental Public Health Agency More Details Military Treatment Facility > Show Category Ambulatory Surgery Center More Details End-of-life Care Facility (Hospice) More Details End-of-life Care Facility (Hospice) More Details Condon Control Center More Details School (Primary/Secondary/College/University) More Details School (Primary/Secondary/College/University) More Details School (Primary/Secondary/College/University) More Details School (Primary/Secondary/College/University) More Details Polson Control Center More Details Prison/All/Other Carceal Facility Wee Details Prison/All/Other Carceal Facility More Details Prison/All/Other Carceal Facility More Details Prison/All                     | Investor-Owned, For                                                                                                    | r-Profit > Show Category                                                                                                    |
| Name the owning/controlling entity for this Sponsoring Institution/participating site: (if Applicable)  Type of Participating Site: (Select one)  Select the response that best describes the type of Sponsoring Institution/participating site. Definitions for each response by clicking more details. The full data dictionary can also be accessed in the ADS Help Center. If you have questions, contact SponsoringInstitution@acgme.org  Medical School More Details General Hospital More Details Specially Hospital > Show Category Ambulatory Care/Community Health Center More Details Ambulatory Care/Community Health Center More Details Medical Examiner's Office More Details Medical Examiner's Office More Details Military Treatment Facility > Show Category VA Healthcare System Facility > Show Category Ambulatory Surgery Center More Details End-of-life Care Facility (Mospice) More Details Cong-term Care Facility (Mospice) More Details School of Public Health More Details School of Public Health More Details Sch                | O Physician-Owned, No                                                                                                    | t Incorporated More Details                                                                                                    |
| Type of Participating Site: (Select one)         Select the response that best describes the type of Sponsoring Institution/participating site. Definitions for each response by clicking more details. The full data dictionary can also be accessed in the ADS Help Center. If you have questions. contact SponsoringInstitution@acgme.org         Medical School       More Details         General Hospital       More Otalis         Ambulatory Care/Community Health Center       More Details         Medical School       Show Category         Governmental Public Health Agency       More Details         Medical Staminer's Office       Nore Details         Military Treatment Facility > Show Category         Ambulatory Surgery Center       More Details         End-of-life Care Facility (Hospice)       More Details         Palson Control Center       More Details         School (Primary/Secondary/College/University)       More Details         School (Primary/Secondary/College/University)       More Details         School Of Public Health       More Details         School Of Public Health       More Details         School Of Public Health       More Details         School Of Public Health       More Details         School Of Public Health       More Details         Biodd Collection and Processing Center       More Details         Biodd Co                                                                                                    | Name the owning/cont                                                                                                    | rolling entity for this Sponsoring Institution/participating site: (If Applicable)                                                                                                    |
| Select the response that best describes the type of Sponsoring Institution/participating site. Definitions for each response by clicking more details. The<br>full data dictionary can also be accessed in the ADS Help Center. If you have questions, contact SponsoringInstitutions@acgme.org<br>Medical School More Details<br>General Hospital More Details<br>Specialty Hospital Show Category<br>Ambulatory Care/Other > Show Category<br>Governmental Public Health Agency More Details<br>Military Treatment Facility > Show Category<br>Va Healthcare System Facility > Show Category<br>Ambulatory Surgery Center More Details<br>End-of-life Care Facility (Hospice) More Details<br>Details Office Are Patility > Show Category<br>School (Primary/Secondary/College/University) More Details<br>School (Primary/Secondary/College/University) More Details<br>School (Primary/Secondary/College/University) More Details<br>Biold Caliction and Processing Center More Details<br>School (Primary/Secondary/College/University) More Details<br>Biold Caliction and Processing Center More Details<br>Biold Caliction and Processing Center More Details<br>Prison/Jal/Other Carceral Facility More Details<br>Prison/Jal/Other Carceral Facility More Details<br>Biold Caliction and Processing Center More Details<br>Prison/Jal/Other Carceral Facility More Details                                                                                                    | Type of Participating                                                                                                    | g Site: (Select one)                                                                                                    |
| Medical School More Details General Hospital More Details Specialty Hospital > Show Category Ambulatory Care/Community Health Center More Details Ambulatory Care/Community Health Center More Details Medical Examiner's Office More Details Medical Examiner's Office More Details Military Treatment Facility > Show Category VA Healthcare System Facility > Show Category Ambulatory Surgery Center More Details End-of-life Care Facility (Hospice) More Details Cang-term Care Facility More Details Cang-term Care Facility More Details School (Primary) Secondary/College/University) More Details School of Public Health More Details School of Public Health More Details School of Public Health More Details School of Public Health More Details Biolod Collection and Processing Center More Details Biolod Collection and Processing Center More Details Prison/Jail/Other Carceal Facility More Details                                                                                                    | Select the response that be<br>full data dictionary can also                                                                                                    | ist describes the type of Sponsoring Institution/participating site. Definitions for each response by clicking more details. The<br>b be accessed in the ADS Help Center. If you have questions, contact SponsoringInstitutions@acgme.org                                                                                                    |
| General Hospital More Details Specialty Hospital Show Category Ambulatory Care/Community Health Center More Details Ambulatory Care/Community Health Center More Details Molatory Care/Cother > Show Category Governmental Public Health Agency More Details Military Treatment Facility > Show Category VA Healthcare System Facility > Show Category VA Healthcare System Facility > Show Category VA Healthcare System Facility > Show Category O Ambulatory Surgery Center More Details End-of-life Care Facility (Hospice) More Details End-of-life Care Facility (Hospice) More Details Cong-term Care Facility More Details School of Public Health More Details School of Public Health More Details Sports Venue More Details Blood Collection and Processing Center More Details Blood Collection and Processing Center More Details Reference Laboratory More Details Prison/Jail/Other Carceal Facility More Details                                                                                                    | Medical School Max                                                                                                    | s Natsile                                                                                                    |
| Specialty Hospital > Show Category         Ambulatory Care/Community Health Center         More Details         Ambulatory Care/Community Health Center         More Details         Medical Examiner's Office         More Details         Military Treatment Facility > Show Category         VA Healthcare System Facility > Show Category         VA Healthcare System Facility > Show Category         Polson Control Center       More Details         Polson Control Center       More Details         School (Primary) Secondary/College/University)       More Details         School of Public Health       More Details         School of Center       More Details         School of Collection and Processing Center       More Details         Sports Venue       More Details         Blood Collection and Processing Center       More Details         Reference Laboratory       More Details         Prison/Jail/Other Carceal Facility       More Details                                                                                                    | General Hospital Mc                                                                                                    | re Details                                                                                                    |
| Ambuilatory Care/Other > Show Category Governmental Public Health Agency More Details Medical Examiner's Office More Details Medical Examiner's Office More Details Medical Examiner's Office More Details Medical Examiner's Office More Details Medical Examiner's Office More Details Medical Examiner's Office More Details Medical Examiner's Office More Details End-of-life Care Facility / Show Category Ambuilatory Surgery Center More Details End-of-life Care Facility (Hospice) More Details End-of-life Care Facility (More Details End-of-life Care Facility (More Details End-of-life Care Facility (More Details End-of-life Care Facility (More Details School (Primary)Secondary/College/University) More Details School of Public Health More Details School of Public Health More Details Biolod Collection and Processing Center More Details Reference Laboratory More Details Prison/Jail/Other Carceal Facility More Details                                                                                                    | Specialty Hospital                                                                                                    | Show Category                                                                                                    |
| Ambulatory Care/Other > Show Category         Governmental Public Health Agency More Details         Medical Examiner's Office         Military Treatment Facility > Show Category         VA Healthcare System Facility > Show Category         Ambulatory Surgery Center       More Details         End-of-life Care Facility (Hospice)       More Details         Cond-streme Care Facility (Hospice)       More Details         Polson Control Center       More Details         School (Primary/Secondary/College/University)       More Details         School Or Public Health       More Details         Soports Venue       More Details         Biodd Collection and Processing Center       More Details         Reference Laboratory       More Details         Prison/Jail/Other Carceal Facility       More Details                                                                                                    | Ambulatory Care/Cor                                                                                                    | nmunity Health Center More Details                                                                                                    |
| <ul> <li>Governmental Public Health Agency More Details</li> <li>Medical Examiner's Office More Details</li> <li>Military Treatment Facility &gt; Show Category</li> <li>VA Healthcare System Facility &gt; Show Category</li> <li>Ambulatory Surgery Center More Details</li> <li>End-of-life Care Facility (More Details</li> <li>End-of-life Care Facility More Details</li> <li>Long-term Care Facility More Details</li> <li>Polson Control Center More Details</li> <li>School of Public Health More Details</li> <li>School of Public Health More Details</li> <li>Sports Venue More Details</li> <li>Blood Collection and Processing Center More Details</li> <li>Reference Laboratory More Details</li> <li>Prison/Jail/Other Carcenal Facility More Details</li> </ul>                                                                                                    |                                                                                                    |                                                                                                    |
| Medical Examiner's Office More Details Military Treatment Facility > Show Category VA Healthcare System Facility > Show Category Ambulatory Surgery Center More Details End-of-life Care Facility (Mose) More Details Charl-of-life Care Facility More Details Poison Control Center More Details School of Public Health More Details School of Public Health More Details School of Public Health More Details School of Public Health More Details Biood Collection and Processing Center More Details Biood Collection and Processing Center More Details Prison/Jail/Other Carceral Facility More Details                                                                                                    | Ambulatory Care/O                                                                                                    | ther > Show Category                                                                                                    |
| Military Treatment Facility > Show Category         VA Healthcare System Facility > Show Category         Ambulatory Surgery Center       More Details         End-of-life Care Facility (Mospice)       More Details         Long-term Care Facility Mospice)       More Details         Poison Control Center       More Details         School of Public Health       More Details         School of Public Health       More Details         Sports Venue       More Details         Bolood Collection and Processing Center       More Details         Reference Laboratory       More Details         Prison/Jail/Other Carceal Facility       More Details                                                                                                    | Ambulatory Care/O                                                                                                    | ther > Show Category<br>Health Agency More Details                                                                                                    |
| VA Healthcare System Facility > Show Category Ambulatory Surgery Center More Details End-of-life Care Facility (Hospice) More Details Long-term Care Facility More Details Poloson Control Center More Details School (Primary/Secondary/College/University) More Details School of Public Health More Details School of Public Health More Details Sports Venue More Details Blood Collection and Processing Center More Details Reference Laboratory More Details Prison/Jail/Other Carcenal Facility More Details                                                                                                    | Ambulatory Care/O<br>Governmental Public<br>Medical Examiner's O                                                                                                    | ther > Show Category<br>Health Agency More Details<br>ffice More Details                                                                                                    |
| Ambulatory Surgery Center More Details End-of-Iffe Care Facility (Hospice) More Details Long-term Care Facility (More Details Polson Control Center More Details School (Primary/Secondary/College/University) More Details School of Public Health More Details School of Public Health More Details Sports Venue More Details Biolod Collection and Processing Center More Details Reference Laboratory More Details Prison/Jai/Other Carcenal Facility More Details                                                                                                    | Ambulatory Care/O<br>Governmental Public<br>Medical Examiner's O<br>Military Treatment F                                                                                                    | ther > Show Category Health Agency More Details ffice More Details facility > Show Category                                                                                                    |
| End-of-life Care Facility (Hospice) More Details     Long-term Care Facility More Details     Poison Control Center More Details     School (Primary/Secondary/College/University) More Details     School of Public Health More Details     Sports Venue More Details     Blood Collection and Processing Center More Details     Reference Laboratory More Details     Prison/Jai/Other Carcenal Facility More Details                                                                                                    | Ambulatory Care/O<br>Governmental Public<br>Medical Examiner's O<br>Military Treatment f<br>VA Healthcare Syste                                                                                                    | ther > Show Category<br>Health Agency More Details<br>ffice More Details<br>facility > Show Category<br>m Facility > Show Category                                                                                                    |
| Long-term Care Facility More Details     Poison Control Center More Details     School (Primary/Secondary/College/University) More Details     School of Public Health More Details     Sports Venue More Details     Blood Collection and Processing Center More Details     Reference Laboratory More Details     Prison/Jai/Other Carcenal Facility More Details                                                                                                    | Ambulatory Care/O<br>Governmental Public<br>Medical Examiner's O<br>Military Treatment f<br>VA Healthcare Syste<br>Ambulatory Surgery O                                                                                                    | ther > Show Category<br>Health Agency More Details<br>ffice More Details<br>'acility > Show Category<br>m Facility > Show Category<br>Jenter More Details                                                                                                    |
| Poison Control Center More Details     School (Primary/Secondary/College/University) More Details     School of Public Health More Details     Sports Venue More Details     Blood Collection and Processing Center More Details     Reference Laboratory More Details     Prison/Jai/Other Carcenal Facility More Details                                                                                                    | Ambulatory Care/O<br>Governmental Public<br>Medical Examiner's O<br>Military Treatment f<br>VA Healthcare Syste<br>Ambulatory Surgery O<br>End-of-life Care Facili                                                                                                    | ther > Show Category<br>Health Agency More Details<br>ffice More Details<br>ffice More Details<br>facility > Show Category<br>m Facility > Show Category<br>lenter More Details<br>y (Hospice) More Details                                                                                                    |
| School (Primary/Secondary/College/University) More Details School of Public Health More Details Sports Venue More Details Blood Collection and Processing Center More Details Reference Laboratory More Details Prison/Jai/Other Carcenal Facility More Details                                                                                                    | Ambulatory Care/O Governmental Public Medical Examiner's O Military Treatment f VA Healthcare Syste Ambulatory Surgery C End-of-life Care Facili Long-term Care Facili                                                                                                    | ther > Show Category Health Agency More Details ffice More Details ffice More Details ffice More Details facility > Show Category m Facility > Show Category lenter More Details ty (Hospice) More Details fy More Details fy More Details                                                                                                    |
| School of Public Health More Details     Sports Venue More Details     Blood Collection and Processing Center More Details     Reference Laboratory More Details     Prison/Jai/Other Carcenal Facility More Details                                                                                                    | Ambulatory Care/O<br>Governmental Public<br>Medical Examiners O<br>Military Treatment 1<br>VA Healthcare Syste<br>Ambulatory Surgery O<br>End-of-life Care Facili<br>Chang-term Care Facili<br>Poison Control Centel                                                                                                | ther > Show Category Health Agency More Details ffice More Details ffice More Details facility > Show Category m Facility > Show Category ienter More Details ty (Hospice) More Details ty (More Details ty More Details f More Details f More Details                                                                                                    |
| Sports Venue More Details Blood Collection and Processing Center More Details Reference Laboratory More Details Prison/Jail/Other Carceral Facility More Details                                                                                                    | Ambulatory Care/O<br>Governmental Public<br>Medical Examiner's O<br>Military Treatment I<br>VA Healthcare Syste<br>Ambulatory Surgery G<br>End-of-life Care Facili<br>Long-term Care Facili<br>School (Primary/Seco                                                                                                 | ther > Show Category<br>Health Agency More Details<br>ffice More Details<br>ffacility > Show Category<br>m Facility > Show Category<br>Center More Details<br>ty (Hospice) More Details<br>ty (More Details<br>ty More Details<br>ffor More Details<br>the More Details<br>the More Details<br>the More Details<br>the More Details<br>the More Details<br>the More Details<br>the More Details<br>the More Details                                                                                                    |
| Blood Collection and Processing Center More Details     Reference Laboratory More Details     Prison/Jail/Other Carceral Facility More Details                                                                                                    | Ambulatory Care/O<br>Governmental Public<br>Medical Examiner's O<br>Military Treatment I<br>VA Healthcare Syste<br>Ambulatory Surgery (<br>End-of-life Care Facili<br>Long-term Care Facili<br>Poison Control Cente<br>School (Primary/Seco<br>School of Public Heal                                                | ther > Show Category Health Agency More Details ffice More Details Facility > Show Category m Facility > Show Category Center More Details ty (Hospice) More Details ty (Hospice) More Details f More Details ndary/College/University) More Details th More Details                                                                                                    |
| Reference Laboratory More Details     Prison/Jail/Other Carceral Facility More Details                                                                                                    | Ambulatory Care/O<br>Governmental Public<br>Medical Examiner's O<br>Military Treatment 1<br>Va Heatthcare Syste<br>Ambulatory Surgery (<br>End-of-life Care Facili<br>Long-term Care Facili<br>Poison Control Certer<br>School of Public Heal<br>School of Public Heal<br>Sports Venue More D                       | ther > Show Category<br>Health Agency More Details<br>ffice More Details<br>Facility > Show Category<br>m Facility > Show Category<br>Enter More Details<br>ty (Hospice) More Details<br>ty (Hospice) More Details<br>ty More Details<br>r More Details<br>ndary/College/University) More Details<br>th More Details<br>th More Details<br>teals                                                                                                    |
| O Prison/Jail/Other Carceral Facility More Details                                                                                                    | Ambulatory Care/O<br>Governmental Public<br>Medical Examiner's O<br>Military Treatment I<br>Va Heatthcare Syste<br>Ambulatory Surgery (<br>End-of-life Care Facili<br>Long-term Care Facili<br>Polson Control Centee<br>School Primary/Seco<br>School of Public Heai<br>Sports Venue More D<br>Blood Collection and | ther > Show Category Health Agency More Details ffice More Details ffice More Details ffice More Details ffice More Details ffice More Details ffice More Details ty (Hospice) More Details ty (Hospice) More Details ty More Details r More Details r More Details f More Details ffice More Details ffice More Details ffic |
|                                                                                                    | Ambulatory Care/O<br>Governmental Public<br>Medical Examiner's O<br>Military Treatment 1<br>VA Healthcare Syste<br>Ambulatory Surgery C<br>End-of-life Care Facili<br>Poison Control Center<br>School of Public Heal<br>Sports Venue More D<br>Blood Collection and<br>Reference Laboratory                         | ther > Show Category Health Agency More Details ffice More Details ffice More Details ffice More Details ffice More Details ffice More Details ffice More Details ty More Details ty More Details ty More Details th More Details th More Details th More Details tails Processing Center More Details More Details                                                                                                    |

 Click "Show Category" to see sub-types and click "More Details" to see a description/definition. The full Data Dictionary will open in a new tab when clicking on the "ADS Help Center" link provided.

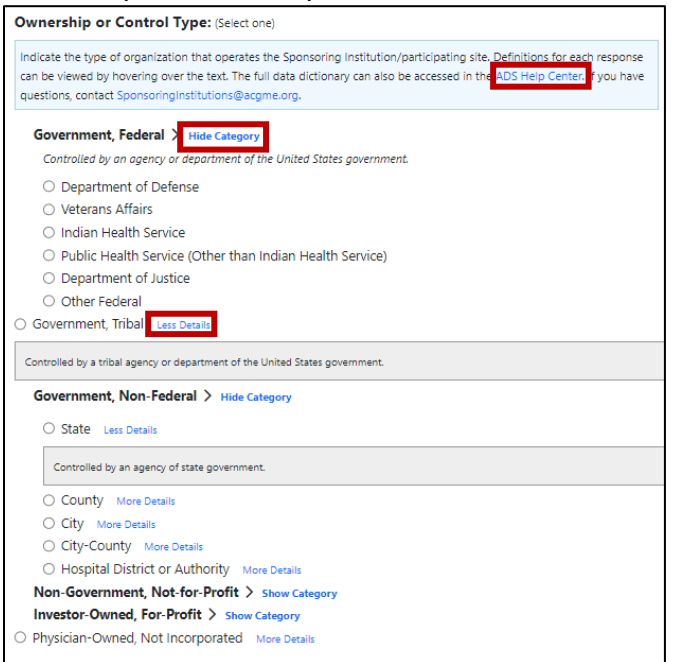

9. After selecting an answer for the "Ownership or Control Type," enter text in the "Name the owning/controlling entity" field.

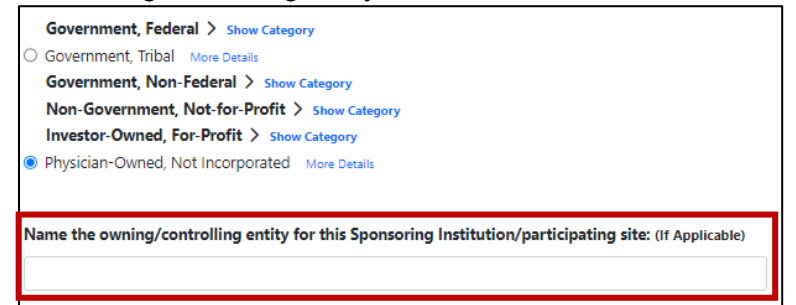

10. Selecting "Other (please specify)" for "Participating Site Type" will prompt the need to enter text.

| Select the response that best describes the type of Sponso<br>full data dictionary can also be accessed in the ADS Help ( | ring Institution/participating site. Definitions for each response by clicking more details. The<br>ienter. If you have questions, contact SponsoringInstitutions@acgme.org |
|----------------------------------------------------------------------------------------------------|----------------------------------------------------------------------------------------------------|
| Medical School More Details                                                                                               |                                                                                                    |
| General Hospital More Details                                                                                             |                                                                                                    |
| Specialty Hospital > Show Category                                                                                        |                                                                                                    |
| Ambulatory Care/Community Health Center Mo                                                                                | re Details                                                                                                    |
| Ambulatory Care/Other > Show Category                                                                                     |                                                                                                    |
| Governmental Public Health Agency More Details                                                                            |                                                                                                    |
| Medical Examiner's Office More Details                                                                                    |                                                                                                    |
| Military Treatment Facility > Show Category                                                                               |                                                                                                    |
| VA Healthcare System Facility > Show Category                                                                             |                                                                                                    |
| Ambulatory Surgery Center More Details                                                                                    |                                                                                                    |
| C End-of-life Care Facility (Hospice) More Details                                                                        |                                                                                                    |
| Long-term Care Facility More Details                                                                                      |                                                                                                    |
| Poison Control Center More Details                                                                                        |                                                                                                    |
| School (Primary/Secondary/College/University)                                                                             | More Details                                                                                                    |
| School of Public Health More Details                                                                                      |                                                                                                    |
| Sports Venue More Details                                                                                                 |                                                                                                    |
| Blood Collection and Processing Center More De                                                                            | tails                                                                                                    |
| Reference Laboratory More Details                                                                                         |                                                                                                    |
|                                                                                                    |                                                                                                    |

11. Once selections have been made, click the "Save" button at the top of the screen. Note: if either an "Ownership or Control Type" or "Type of Participating Site" is the only selection, a message will be sent indicating the need to select both. Click the "Cancel" button to return to the Participating Sites page without saving changes.

| Update Sponsoring Institution Information | ncel | Save |  |
|-------------------------------------------|------|------|--|
|-------------------------------------------|------|------|--|

12. Review the CEO/President/Director Information and email <u>ads@acgme.org</u> if changes are needed.

| CEO / President / Director Information                                                                     |    |
|----------------------------------------------------------------------------------------------------|----|
| Title: Medical Director Phone: Email: i                                                                    | N  |
| CEO information is entered when a site is created. To update this information, please email ads@acgme.org. | 43 |

13. To add a participating site, click "Add Site" from the "Participating Sites" tab.

| Overview Institution Participating Sites Sponsored Programs V Institutional Revi                                                                                                    | view CLER Uploads Reports         |
|----------------------------------------------------------------------------------------------------|-----------------------------------|
|                                                                                                    |                                   |
| HERE CHINESES HEREES, GARLAND                                                                                                    |                                   |
| Instructions Y Participating Site Definition                                                                                                    | Sponsoring Institution Definition |
| Participating Site Information                                                                                                    | Manage Email + Add Site           |
|                                                                                                    | Filter Results                    |
| ID 🗘 Site Name                                                                                                    | ♦ AHAID ♦ CCN ♦ Location ♦        |
|                                                                                                    |                                   |
|                                                                                                    |                                   |
|                                                                                                    |                                   |
|                                                                                                    |                                   |
|                                                                                                    |                                   |
| Image: A set of the set of the |                                   |
|                                                                                                    |                                   |

- 14. Check if the participating site already exists within ADS by doing a search by state and then city, and then scrolling through the resulting site options.
- 15. If the additional participating site is not already in the database, click "Request Missing Site."

| ARE DELMONTED IN THE OWNER, DA                                                                                                |                                               |             |                       |                          |                    |                 |                      |             |
|----------------------------------------------------------------------------------------------------|-----------------------------------------------|-------------|-----------------------|--------------------------|--------------------|-----------------|----------------------|-------------|
| < Back To Participating Sites                                                                                                 |                                               |             |                       |                          |                    |                 |                      |             |
| Add Participating Site                                                                                                    |                                               |             |                       |                          |                    | × Cancel        | Request Missing Site | Add to List |
| DIO Instructions                                                                                                    |                                               |             |                       |                          |                    |                 |                      | ~           |
| To add a participating site, filter by state/city the                                                                         | en select a participating site from the c     | dropdown ti | hen click <b>"Add</b> | <b>I to List"</b> . Only | those institutions | in your state a | are shown initially. |             |
| Filter by State:                                                                                                    | Filter by City:                               |             |                       |                          |                    |                 |                      |             |
| California 🗸                                                                                                    | Show All Cities                               | ~           |                       |                          |                    |                 |                      |             |
| Participating Sites:                                                                                                    |                                               |             |                       |                          |                    |                 |                      |             |
| Select Site                                                                                                    |                                               | ×           |                       |                          |                    |                 |                      |             |
| If you would like to add a site that is not currently in the '<br>Missing Site' to request that the site be added to the list | "Participating Sites" dropdown list, click "R | equest      |                       |                          |                    |                 |                      |             |

- 16. Enter the participating site's information, including the address (enter the most commonly used street address *without* box numbers), website, and the health care entity recognition (if applicable), and then complete the "Ownership or Control Type," the "owning/controlling entity," and the "Type of Participating Site." <u>See above</u> for information about the new taxonomy fields.
- 17. Hit the "Next" button to continue. A message will appear indicating the need to proceed to the next step and enter information on the CEO for the new site. Click "OK."

| Request New Participating Site                                                                                                    | × Cancel |
|----------------------------------------------------------------------------------------------------|----------|
| Type of Participating Site: (Select one)                                                                                                    |          |
| Select the response that best describes the type of Sponsoring Institution/participating site. Definitions for each response by clicking more details. The<br>full data dictionary can also be accessed in the ADS Help Center. If you have questions, contact SponsoringInstitutions@acgme.org |          |
| O Medical School More Details                                                                                                    |          |
| ⊖ General Hospital More Details                                                                                                    |          |
| Specialty Hospital > Show Category                                                                                                    |          |
| Ambulatory Care/Community Health Center More Details                                                                                                    |          |
| Ambulatory Care/Other > Show Category                                                                                                    |          |
| Governmental Public Health Agency More Details                                                                                                    |          |
| Medical Examiner's Office More Details                                                                                                    |          |
| Military Treatment Facility > Show Category                                                                                                    |          |
| VA Healthcare System Facility > Show Category                                                                                                    |          |
| Ambulatory Surgery Center More Details                                                                                                    |          |
| End-of-life Care Facility (Hospice) More Details                                                                                                    |          |
| O Long-term Care Facility More Details                                                                                                    |          |
| O Poison Control Center More Details                                                                                                    |          |
| School (Primary/Secondary/College/University) More Details                                                                                                    |          |
| C School of Public Health More Details                                                                                                    |          |
| O Sports Venue More Details                                                                                                    |          |
| U Blood Collection and Processing Center More Details                                                                                                    |          |
| Reference Laboratory More Details                                                                                                    |          |
| O Prison/Jail/Other Carceral Facility More Details                                                                                                    |          |
| Other (please specify)                                                                                                    |          |

| Important                                                                                                    | ×   |
|----------------------------------------------------------------------------------------------------|-----|
| In order to complete and submit this request, you must proceed to<br>next step and enter information on the CEO for the new site. | the |
|                                                                                                    | ОК  |

- Enter the CEO's/President's/Director's first and last name and email address and click "Search." If the desired person appears in the results, click "Select." Otherwise, click "Add Missing Person" to create a profile for that individual.
- 19. Once the new participating site is available to select in ADS, an email notification will be sent to the Sponsoring Institution leadership. Note, it can take up to five business days before the new participating site becomes available in ADS.

## Participating Sites (Program View)

- 1. Log into ADS as a program director or program coordinator.
- 2. Click on the "Sites" tab.

|          |           |           |             |       |         |            |             |         |         |         | Help Center 🗸 | <b>*</b> ~ | Logout |
|----------|-----------|-----------|-------------|-------|---------|------------|-------------|---------|---------|---------|---------------|------------|--------|
| Overview | Program ∽ | Faculty 🛩 | Residents 🛩 | Sites | Surveys | Milestones | Case Logs 🛩 | Summary | Uploads | Reports |               |            |        |

3. Click to expand and read the updated "Instructions," "Participating Site Definition," and "Sponsoring Institution Definition" information.

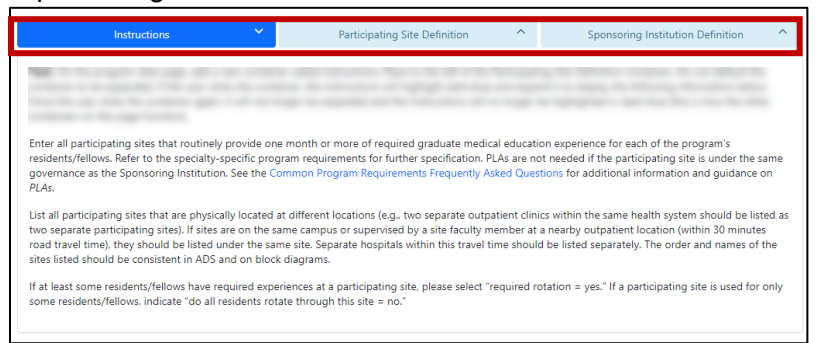

4. Click the blue "Edit" button next to a participating site.

| Parti | cipating S | ite Information | =                                                                                                    | Reorder + Add Site |
|-------|------------|-----------------|----------------------------------------------------------------------------------------------------|--------------------|
|       |            |                 | Filte                                                                                                    | r Results          |
|       | # \$       | ID 🗘 Site Name  | Required      Rotation Month     Rotation     Y1 Y2 Y3     Y3     Y2     Y3     Y     Y | 5                  |
|       | Primary    |                 | Yes 10 12 11.5                                                                                                    | Edit ×             |
|       | 2          |                 | Yes 1 0 0                                                                                                    | d                  |
|       | 3          |                 | Yes 1 0 0.5                                                                                                    |                    |
|       | 4          |                 | Yes 0.2 0 0                                                                                                    |                    |

5. Answer the question, "Is this a site for patient care?" Make any other updates to this participating site and click the green "Save Site" button. Note: This new question will not be required for each participating site until July 2024.

| Edit Participating Site:                      |   | × Cancel | Save Site |
|-----------------------------------------------|---|----------|-----------|
| Site Name: 📵                                  | ~ |          |           |
| Is this a site for patient care?<br>Ves<br>No |   |          |           |